## 店頭決済方法(A券・B券どちらか使用の場合)

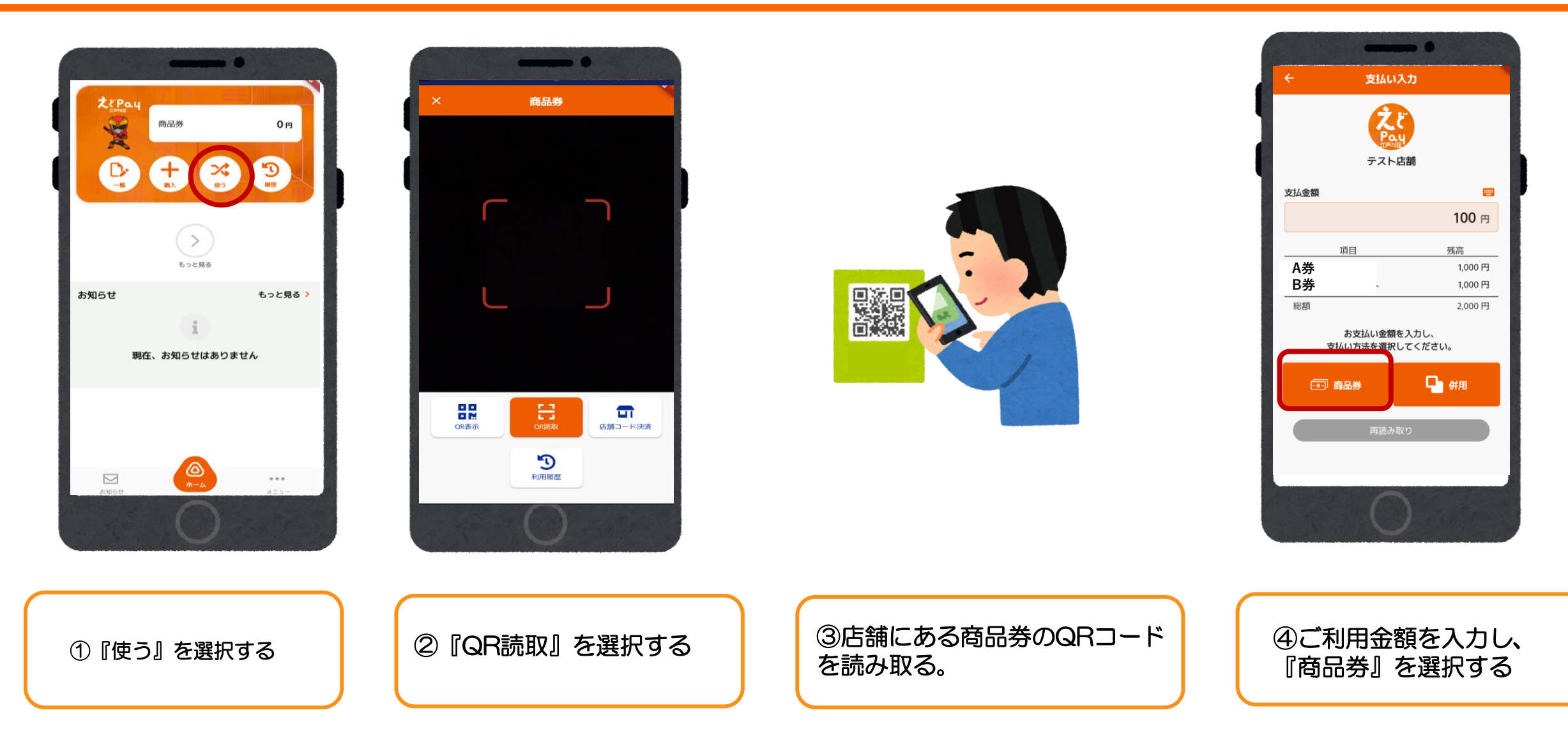

# 店頭決済方法(A券・B券どちらか使用の場合)

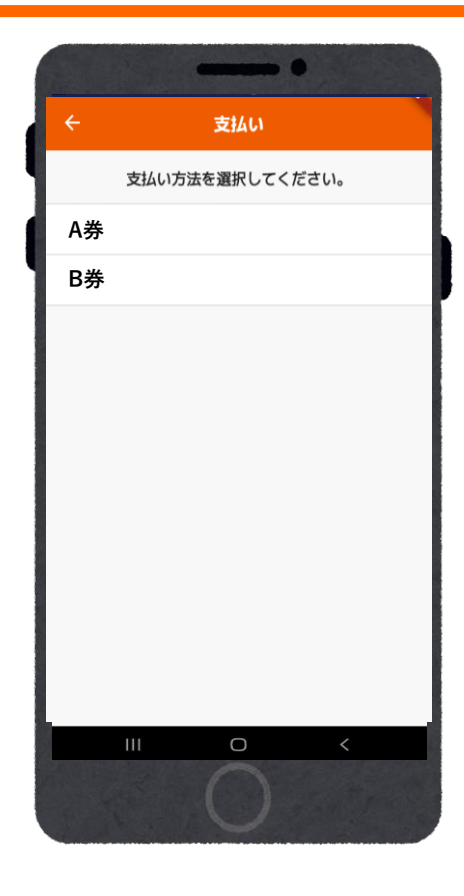

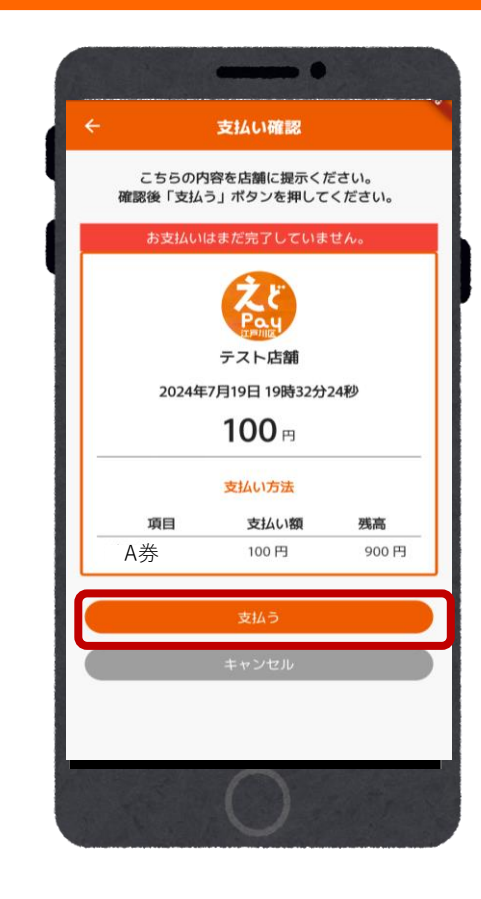

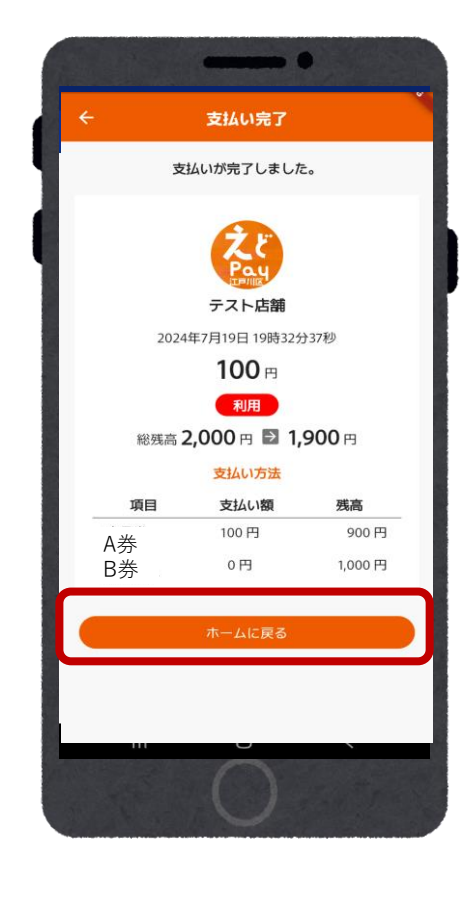

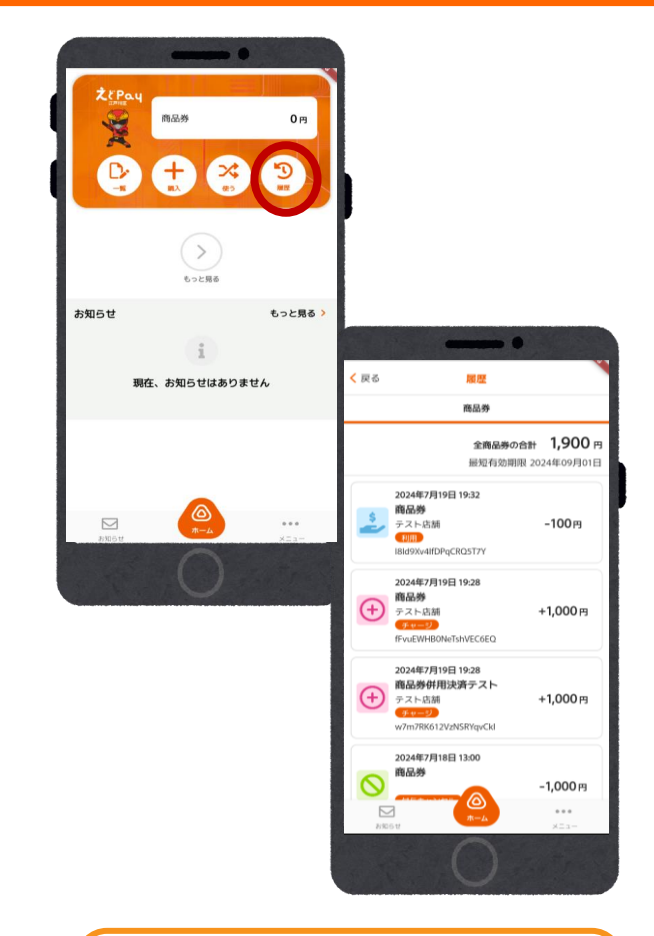

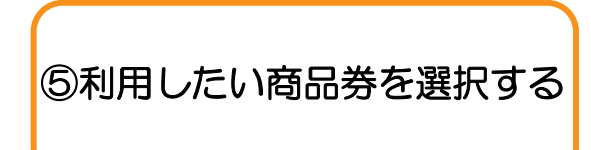

⑥レジスタッフと再度確認し 『支払う』を選択する

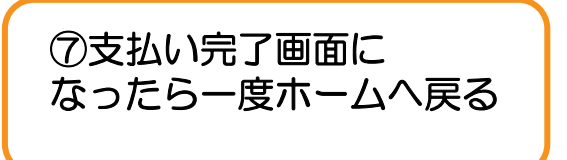

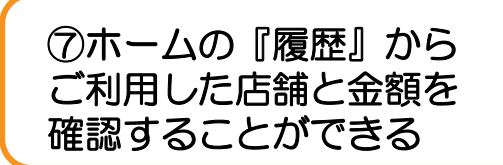

#### 店頭決済方法(併用の場合)

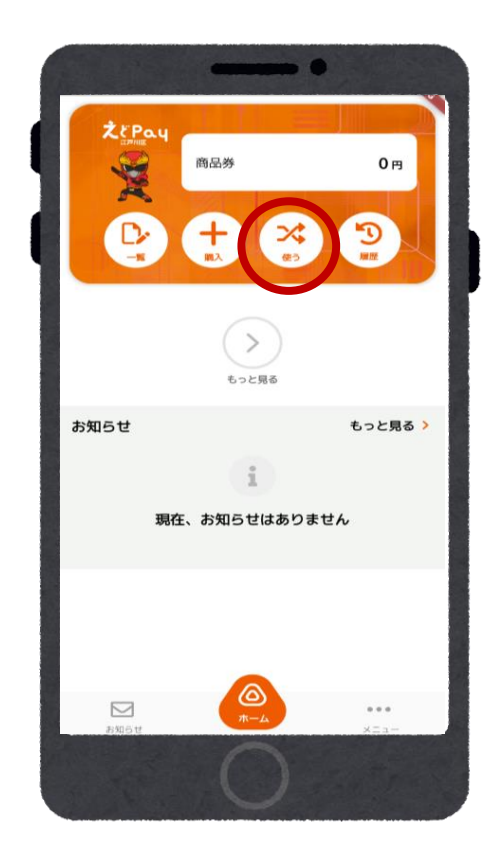

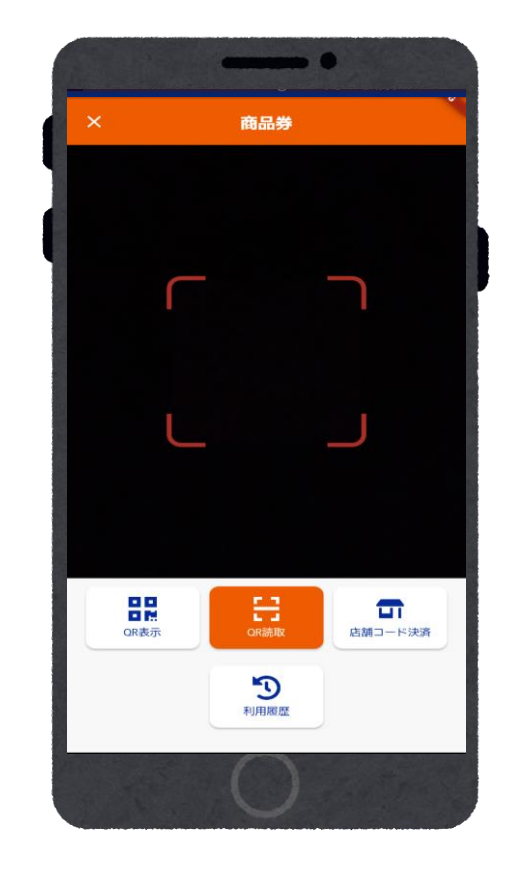

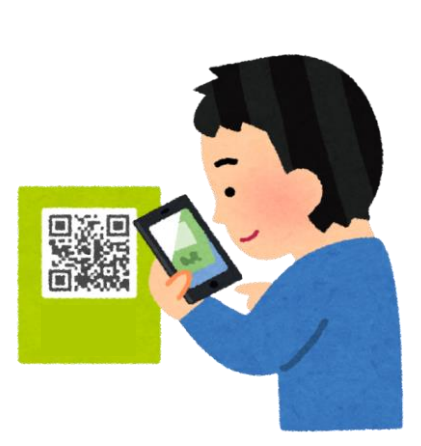

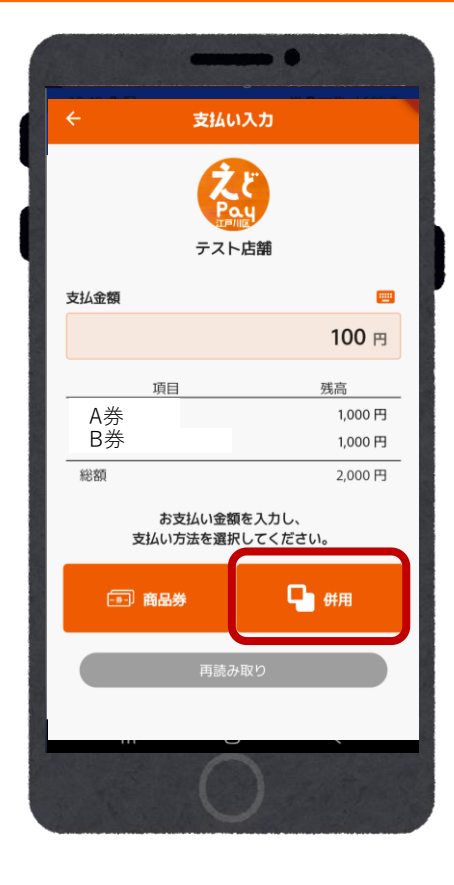

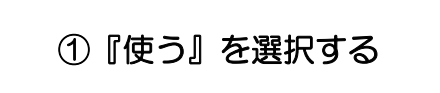

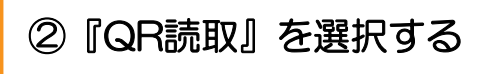

③店舗にある商品券のQRコード を読み取る。

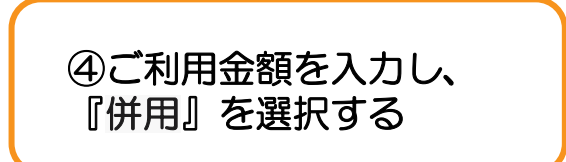

### 店頭決済方法(併用の場合)

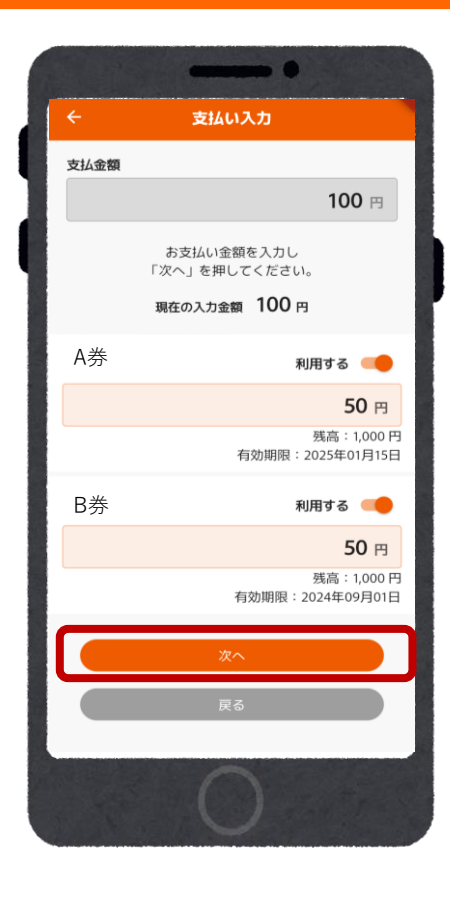

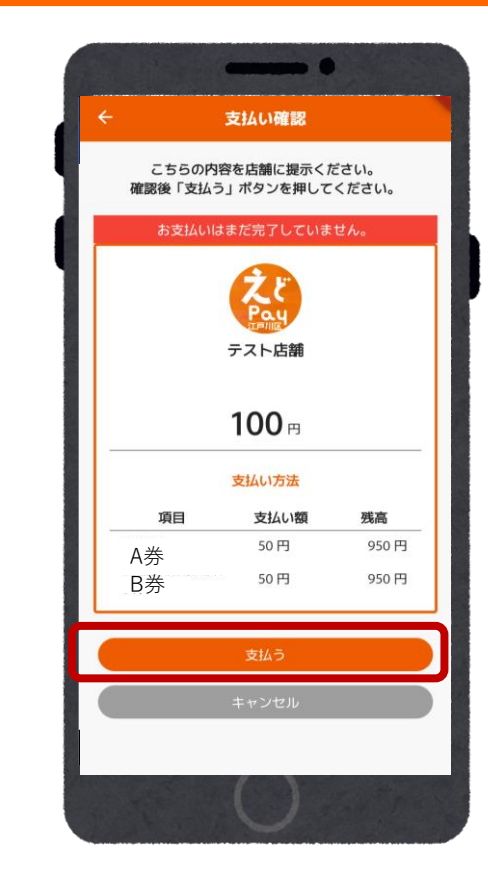

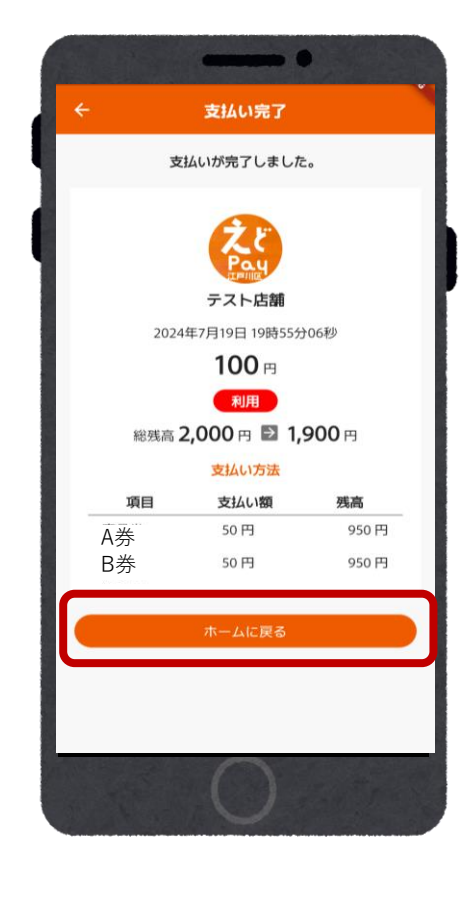

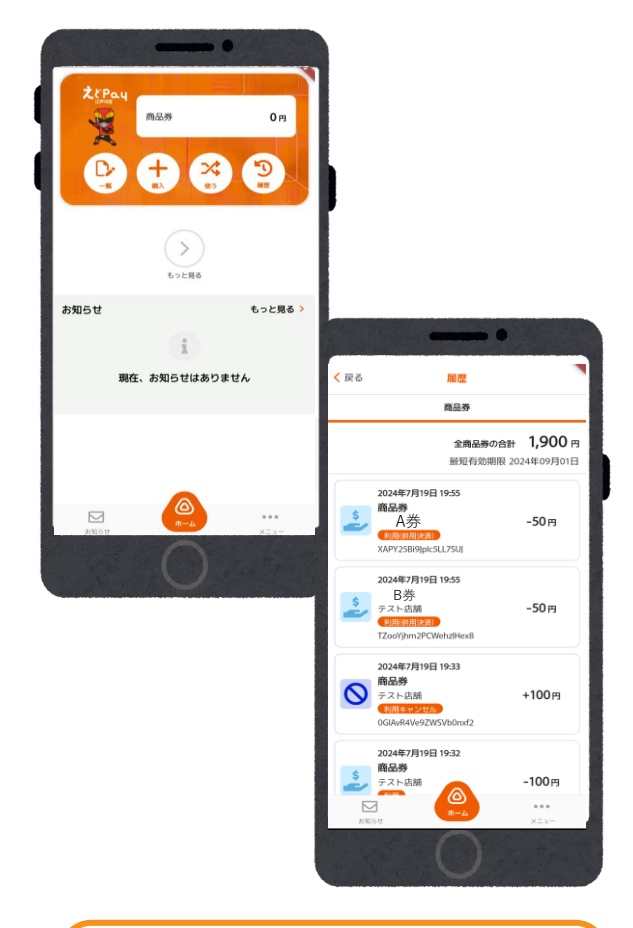

⑤利用する券を選択し、 オレンジになったのを確認後 ご利用金額をそれぞれ入力し、 『次へ』を選択する

⑥レジスタッフと再度確認し 『支払う』を選択する

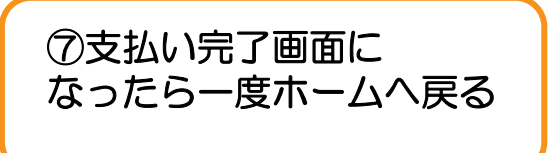

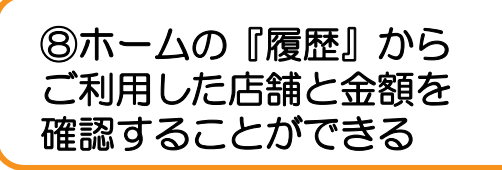

#### A券・B券の残高確認方法

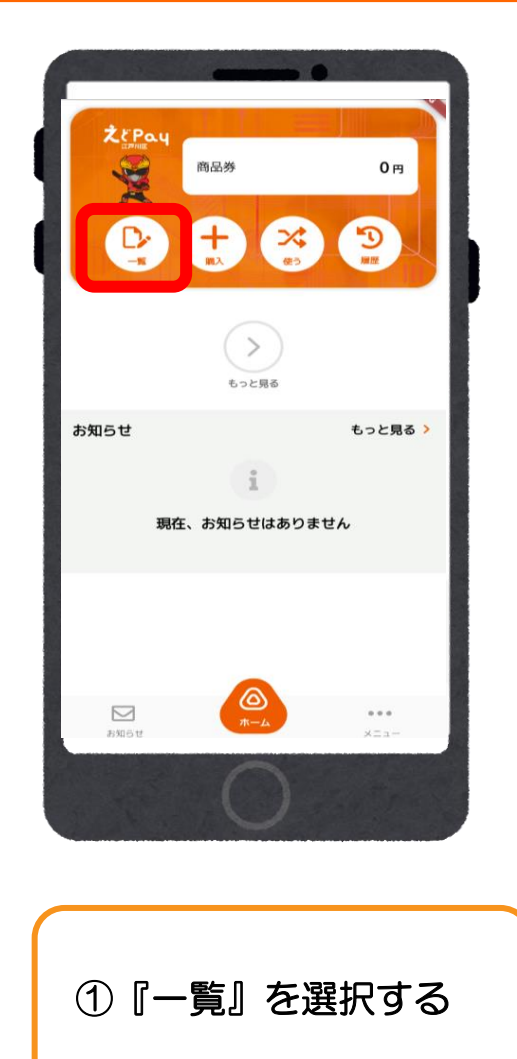

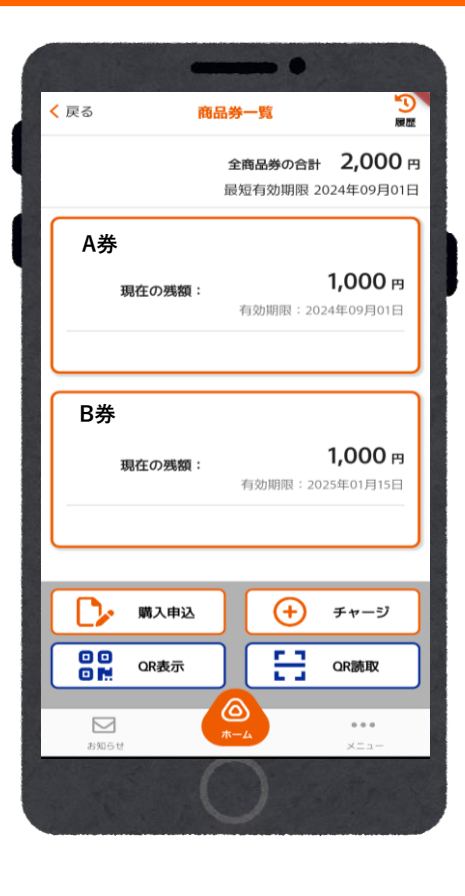

②A券・B券の残高確認
ができる